# Multi-factor Authentication – Microsoft O365 Instructions for Registering a Phone

1 - Go to: <u>https://email.smus.ca</u> on any internet connected device

| St. Michaels University<br>School Login            |
|----------------------------------------------------|
| Please enter your username and password            |
| robert.przybylski                                  |
| ®                                                  |
| Sign in<br>Click Here to Manage your SMUS password |

2 - Login with your usual SMUS network username/password

| Microsoft                                       |                         |
|-------------------------------------------------|-------------------------|
| obert.przybylski@smus.ca                        |                         |
| More informatio                                 | n required              |
| 'our organization needs m<br>our account secure | ore information to keep |
| Jse a different account                         |                         |
| earn more                                       |                         |
|                                                 | Next                    |

## 3 – Click on the Next Button

|        | Method 1 o                                | f 2: App                                |
|--------|-------------------------------------------|-----------------------------------------|
|        |                                           | 2                                       |
|        |                                           |                                         |
| Aicros | soft Authenticator                        |                                         |
| 6      | Start by getting the app                  |                                         |
|        | On your phone, install the Microsoft Au   | thenticator app. Download now           |
|        | After you install the Microsoft Authentic | ator app on your device, choose "Next". |
|        |                                           |                                         |
|        | I want to use a different authenticator a | рр                                      |

## 4 - Click on the link: I want to set up a different method

| Arter you inst                                                                                                 | an the Microsof  | Addienticatori  | app on your device | , CHOOSE IVEAL . |
|----------------------------------------------------------------------------------------------------|------------------|-----------------|--------------------|------------------|
| I want to use                                                                                                  | a different auth | enticator app   |                    |                  |
|                                                                                                    |                  |                 |                    |                  |
| 1000                                                                                                    |                  |                 |                    |                  |
| 1000                                                                                                    |                  |                 |                    |                  |
| et up a different me                                                                                           | Choose a         | different n     | nethod $	imes$     |                  |
|                                                                                                    | Which mothe      | d would you lik | a ta usa?          |                  |
|                                                                                                    | which metho      |                 | e to use:          |                  |
|                                                                                                    | Phone            |                 | $\sim$             |                  |
|                                                                                                    |                  | Cancal          | Confirm            |                  |
|                                                                                                    |                  | Cancer          | Comm               |                  |
| the second second second second second second second second second second second second second second second s |                  | _               |                    |                  |
|                                                                                                    |                  |                 |                    |                  |
|                                                                                                    |                  |                 |                    |                  |
|                                                                                                    |                  |                 |                    |                  |
|                                                                                                    |                  |                 |                    |                  |

#### 5 – Choose Phone from the drop down menu – click Confirm

|                                    | Method 1 d                  | of 2: Phone                                            |
|------------------------------------|-----------------------------|--------------------------------------------------------|
| Ø                                  |                             | 2                                                      |
| Phor                               | e                           | Арр                                                    |
|                                    |                             |                                                        |
| Phone                              |                             |                                                        |
| You can prove who you are          | ov answering a call on your | r phone or texting a code to your phone                |
|                                    | .,                          |                                                        |
| What phone number would            | you like to use?            |                                                        |
| Canada (+1)                        | ~                           | 250-686-6192                                           |
|                                    |                             |                                                        |
| <ul> <li>Text me a code</li> </ul> |                             |                                                        |
| Call me                            |                             |                                                        |
| Message and data rates may         | apply. Choosing Next mea    | ans that you agree to the Terms of service and Privacy |
| and cookies statement.             |                             | Next                                                   |
| and cookies statement.             |                             | Next                                                   |

#### 6 – Choose Canada from the drop down menu Fill in your phone number in the next field

#### Make sure Text me a code is chosen - Click Next Button

|                                                             | Method 1 of                       | 2: Phone                    |
|-------------------------------------------------------------|-----------------------------------|-----------------------------|
|                                                             |                                   | 2                           |
|                                                             | Phone                             | Арр                         |
| Phone<br>Ve just sent a 6 digit d                           | code to +1 250-686-6192. Enter th | ne code below.              |
| Phone<br>We just sent a 6 digit o<br>746514                 | code to +1 250-686-6192. Enter th | he code below.              |
| Phone<br>We just sent a 6 digit of<br>746514<br>Resend code | code to +1 250-686-6192. Enter th | he code below.              |
| Phone<br>We just sent a 6 digit of<br>746514<br>Resend code | code to +1 250-686-6192. Enter th | he code below.<br>Back Next |

#### 7 – Enter the 6 digit code that was texted to your phone – click Next

| Keep your ac                                      | count secure                                |
|---------------------------------------------------|---------------------------------------------|
| Your organization requires you to set up the      | e following methods of proving who you are. |
| Method 1                                          | of 2: Phone                                 |
|                                                   | 2                                           |
| Phone                                             | Арр                                         |
| Dhana                                             |                                             |
| PHONE                                             |                                             |
| SMS verified. Your phone was registered successfu | lly.                                        |
| -                                                 | Next                                        |
|                                                   | INCAL                                       |

# 8 – When you see this screen you are done. Please close the browser Window